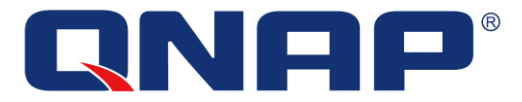

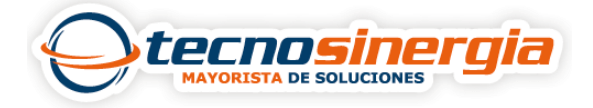

Un volumen de almacenamiento es un espacio asignado de un solo disco duro o a un arreglo RAID, usado para dividir y administrar el espacio de almacenamiento.

Los pasos para crear un nuevo volumen son los siguientes:

1. Abrimos el menú principal (1) y damos clic en Almacenamiento e instantáneas (2).

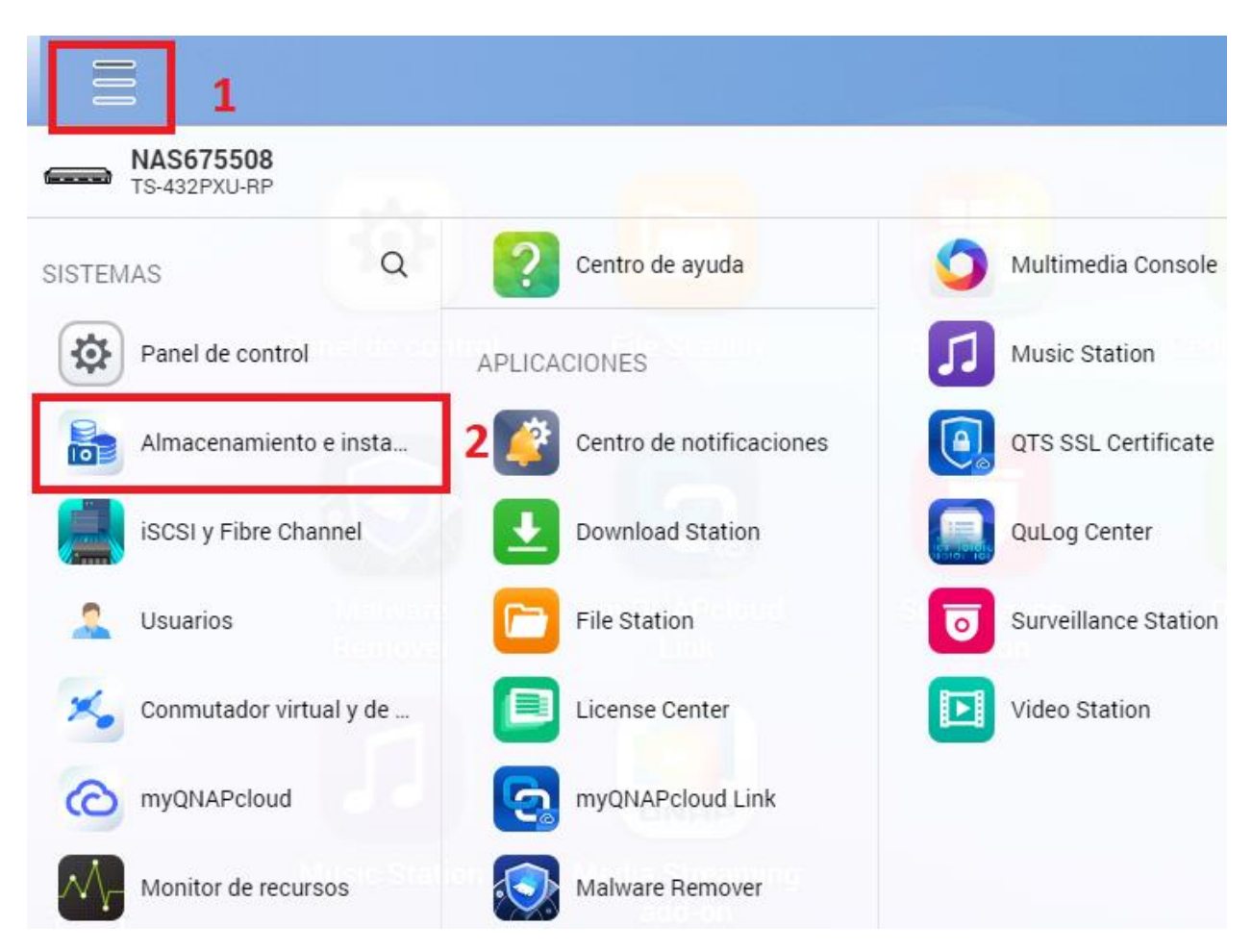

2. Damos clic en Almacenamiento/Instantáneas (1) y creamos un nuevo volumen (2).

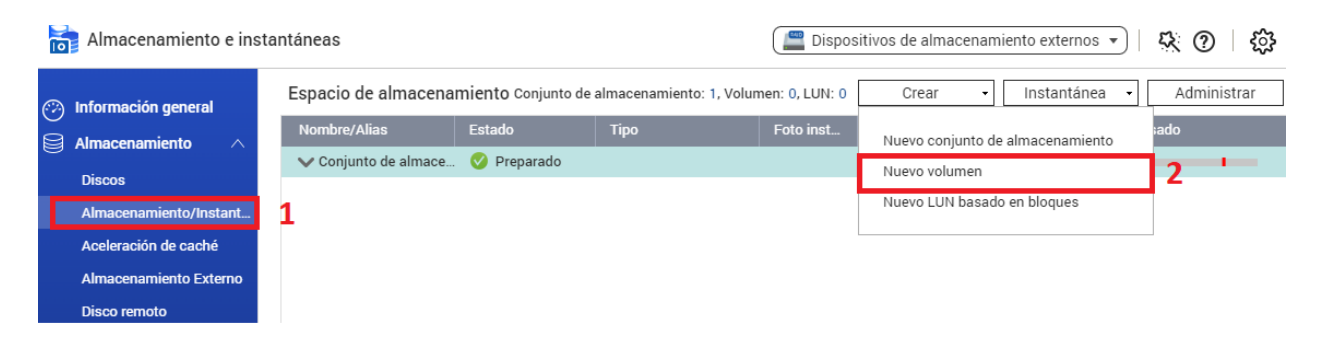

3. Seleccionamos el tipo de volumen (1) y damos clic en siguiente (2).

| Crear volumen | Los volúmenes Thick se crean a partir del espacio del conjunto de almacenamiento preasignado. Ofrecen                                            |
|---------------|----------------------------------------------------------------------------------------------------|
| Volumen Thick | funciones tales como instantáneas y se pueden expandir con facilidad. Los volúmenes Thick se recomiendan para<br>el uso general.<br>Cambiar tipo |
| Localización: | Conjunto de almacenamiento 1 🔹 🕂 Tamaño del espacio libre: 293.89 GB                                                                             |
|               |                                                                                                    |

4.En alias de volumen (1) colocamos el nombre que tendrá nuestro volumen, la capacidad de volumen (2) es el tamaño que tendrá, seleccionamos los bytes por inode (3), y damos clic en siguiente (4).

| Configurar:                                                                                                    |                                                        |                                                                            |                                                                                |                                                             |                     |  |
|----------------------------------------------------------------------------------------------------|--------------------------------------------------------|----------------------------------------------------------------------------|--------------------------------------------------------------------------------|-------------------------------------------------------------|---------------------|--|
| Alias del volumen: 1                                                                                                    | Volumen 1                                              |                                                                            |                                                                                |                                                             |                     |  |
| Capacidad de volumen: 2                                                                                                    | 150 GE                                                 | 3 ▼ Establ                                                                 | ecer en Max (                                                                  | Máximo: 293.88 GB)                                          |                     |  |
| Capacidad de conjunto de                                                                                                    |                                                        |                                                                            |                                                                                |                                                             |                     |  |
| almacenamiento:                                                                                                    |                                                        |                                                                            |                                                                                |                                                             |                     |  |
|                                                                                                    | Asignado: 312.3                                        | 8 GB 🔳 Suscripción                                                         | :0 MB 🔳 Libre:143.                                                             | 89 GB                                                       |                     |  |
| Noto: Los funcionos de almaconamia                                                                                           |                                                        | ién ien ién Th                                                             |                                                                                |                                                             |                     |  |
| espacio en el conjunto de almacenam                                                                                          | nto tales como expa<br>niento. Debe tratar o           | de dejar espacio libre y                                                   | in e instantaneas pue<br>/ realizar la expansiór                               | n más tarde cuando se                                       | necesite.           |  |
| espacio en el conjunto de almacenamie<br>Opción del sistema de archivos:                                                     | nto tales como expa<br>niento. Debe tratar c<br>])     | de dejar espacio libre y                                                   | in e instantaneas pue<br>/ realizar la expansiór                               | n más tarde cuando se                                       | necesite.           |  |
| opción del sistema de archivos:<br>Bytes por inode:                                                                          | nto tales como expaniento. Debe tratar c               | de dejar espacio libre y                                                   | in e instantaneas pue<br>y realizar la expansiór                               | n más tarde cuando se                                       | e necesite.         |  |
| Opción del sistema de archivos:<br>Bytes por inode:                                                                          | nto tales como exp<br>niento. Debe tratar o<br>O<br>4K | ansion, asignación in<br>de dejar espacio libre y<br>O<br>8K               | in e instantaneas pue<br>/ realizar la expansiór<br>O<br>16K                   | oren verse arectadas p<br>n más tarde cuando se<br>O<br>32K | e necesite.         |  |
| Opción del sistema de archivos:<br>Bytes por inode:<br>Tamaño del volumen máximo:                                            | into tales como exp<br>niento. Debe tratar o           | ansion, asignación in<br>de dejar espacio libre y<br>O<br>8K<br>31.99 TB   | in e instantaneas pue<br>y realizar la expansiór<br>O<br>16K<br>63.99 TB       | 32K<br>127.99 TB                                            | 64K<br>144 TB       |  |
| Opción del sistema de archivos:<br>3<br>Tamaño del volumen máximo:<br>Número máximo de                                       | AK<br>15.99 TB<br>39M                                  | ansion, asignación in<br>de dejar espacio libre y<br>8K<br>31.99 TB<br>19M | in e Instantaneas pue<br>y realizar la expansiór<br>0<br>16K<br>63.99 TB<br>9M | 32K<br>127.99 TB<br>4M                                      | 64K<br>144 TB       |  |
| Opción del sistema de archivos:   3   Bytes por inode:   Tamaño del volumen máximo:   Número máximo de<br>archivos/carpetas: | AK<br>15.99 TB<br>39M                                  | ansion, asignación in<br>de dejar espacio libre y<br>8K<br>31.99 TB<br>19M | in e Instantaneas pue<br>y realizar la expansiór<br>0<br>16K<br>63.99 TB<br>9M | 32K<br>127.99 TB<br>4M                                      | 64K<br>144 TB<br>2M |  |

5. Se mostrará un resumen de todo lo configurado

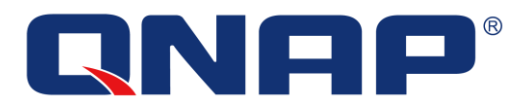

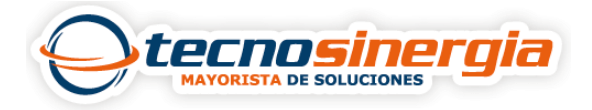

## Resumen:

| Alias del volumen:                        | Volumen 1                                                                                          |
|-------------------------------------------|----------------------------------------------------------------------------------------------------|
| Tipo:                                     | Volumen Thick                                                                                      |
| Nombre del conjunto de<br>almacenamiento: | Conjunto de almacenamiento 1                                                                       |
| Capacidad:                                | 110GB                                                                                              |
| Bytes por inode:                          | 16K                                                                                                |
| Opción del sistema de archivos:           | Tamaño del volumen máximo: 63.99 TB, Número máximo de archivos/carpetas: 7M                        |
| Umbral de alerta:                         | Habilitado (80%)                                                                                   |
| Cifrado:                                  | No                                                                                                 |
| Caché de SSD:                             | No                                                                                                 |
| Programa predeterminado:                  | Diariamente, 01:00                                                                                 |
| Plan de conservación                      | Creación de versiones inteligentes (Por hora: 1. Diariamente: 7. Semanalmente: 4. Mensualmente: 3) |

## 6. Nuestro volumen ha sido creado.

| <u>)</u> | Almacenamiento e instantáneas |  |                                                                                                    |             |               | 🔚 Dispos  | ositivos de almacenamiento externos 🔹   👯 🕐   🏠 |                       |                  |  |
|----------|-------------------------------|--|----------------------------------------------------------------------------------------------------|-------------|---------------|-----------|-------------------------------------------------|-----------------------|------------------|--|
| (i))     | Información general           |  | Espacio de almacenamiento Conjunto de almacenamiento: 1, Volumen: 1, LUN: 0 Crear • Instantánea • Admi |             |               |           |                                                 | antánea 🔹 Administrar |                  |  |
|          | Almacenamiento 🔿              |  | Nombre/Alias                                                                                           | Estado      | Тіро          | Foto inst | Réplica de                                      | Capaci                | Porcentaje usado |  |
| 9        | Diana                         |  | ✔ Conjunto de almace                                                                                   | 🧭 Preparado |               |           |                                                 | 456.27                | 7 GB             |  |
|          | Discos                        |  | Volumen 1 (Siste…                                                                                      | 📀 Preparado | Volumen Thick | -         |                                                 | 107.26                | GB               |  |